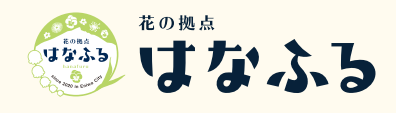

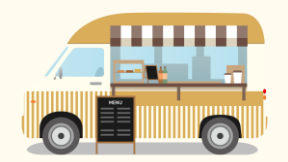

#### キッチンカー予約システム 利用マニュアル <sup>第2稿</sup> 2025/3月

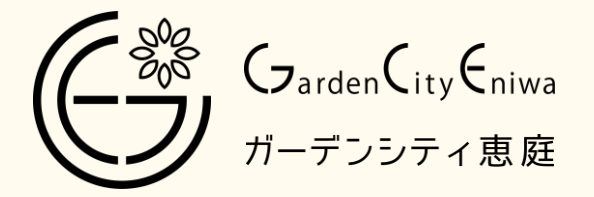

### Index

| • | 新規登録方法・・ | • | • | • | ٠ | • | P.01 |
|---|----------|---|---|---|---|---|------|
| • | キッチンカー出店 | 予 | 約 | • | ٠ | • | P.06 |
| • | ご請求について・ | • | • | • | • | • | P.11 |
| • | その他の機能・・ | • | • | • | • | • | P.13 |

## 新規登録方法

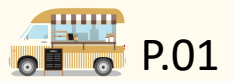

■ログイン画面から「新規登録はこちら」の「こちら」部分をクリックしてください。

HOME 施設紹介 ▼ 花の見ご

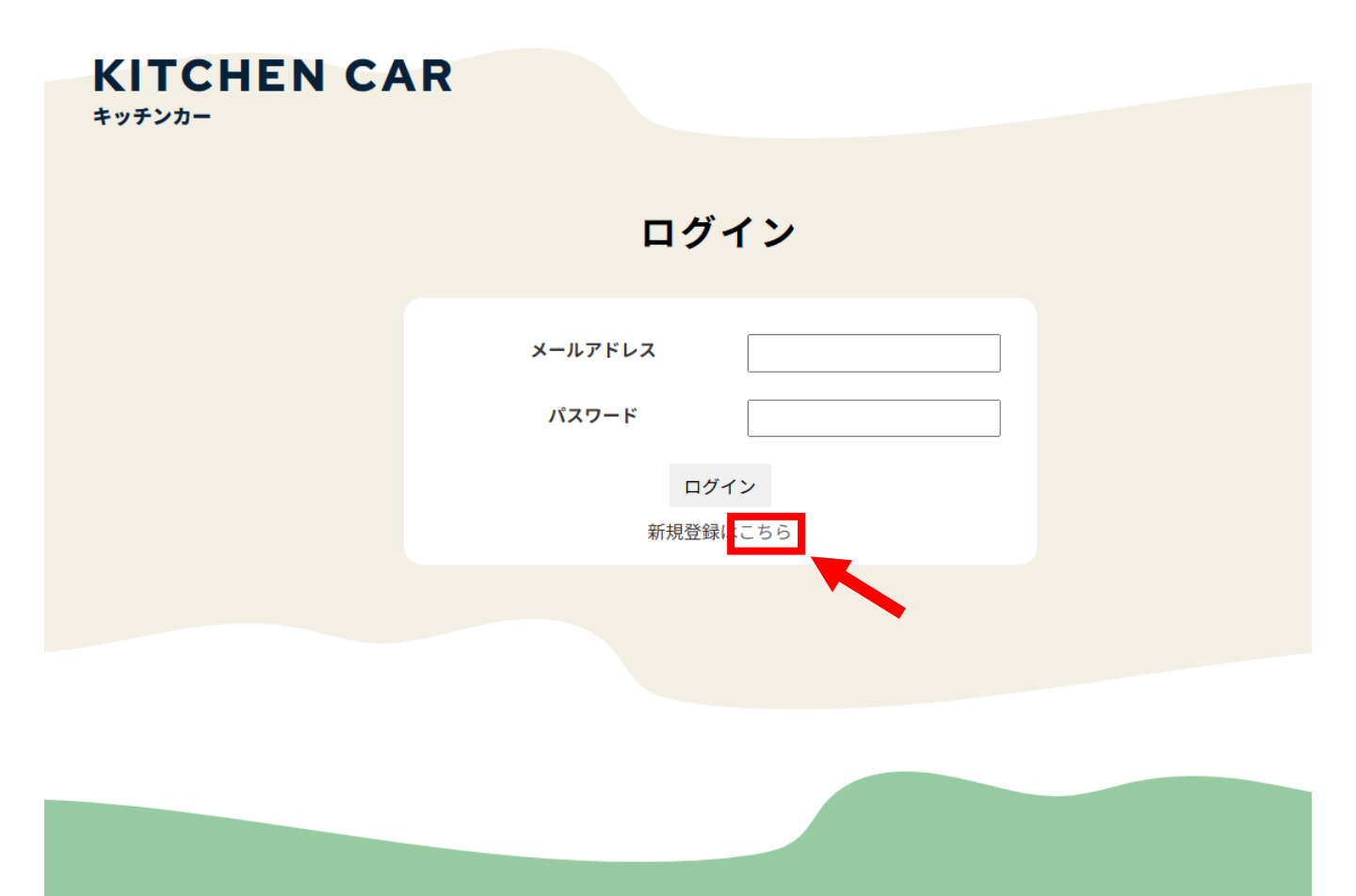

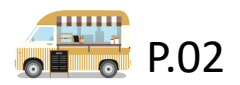

■必要事項を入力してページ下部の 確認 ボタンをクリックしてください。

| KITCHEN                               |                               |                   |                                                                              |
|---------------------------------------|-------------------------------|-------------------|------------------------------------------------------------------------------|
|                                       | 新規                            | 見登録               |                                                                              |
| 必要事項を入力し「確<br><mark>※</mark> は必須項目です。 | 認」ボタンを押してください。                |                   |                                                                              |
| 企業名 ※                                 |                               |                   |                                                                              |
| 代表者 ※                                 |                               |                   |                                                                              |
| 企業住所 ※                                |                               |                   |                                                                              |
| 企業電話番号 ※                              |                               |                   |                                                                              |
| メールアドレス ※                             |                               |                   | 6桁以上半角英数文字で                                                                  |
| メールアドレス確認 ※                           | ŧ                             |                   | 登録してください                                                                     |
| パスワード ※                               |                               |                   |                                                                              |
| パスワード確認 ※                             |                               |                   |                                                                              |
| 担当者名 ※                                |                               |                   | PDFまたはIPGなど画像データを                                                            |
| 担当者携帯番号 ※                             |                               |                   | 登録してください。「誓約書」の                                                              |
| 誓約書 ※                                 | ファイルを選択選択されている                | ません               | 書式は「はなふるホームページ/                                                              |
| キッチンカー                                | 情報                            |                   | - イッテノカー募集ペーシ」から<br>ダウンロードしてください。<br>https://hanafuru.jp/archives/11284.html |
|                                       |                               |                   | (ページ最下部にございます)                                                               |
|                                       | キッチンカー名                       |                   |                                                                              |
|                                       | 取扱い商品                         |                   |                                                                              |
| キッチンカー1                               | ×==-                          | ファイルを選択」選択されていません |                                                                              |
|                                       | キッチンカー車番                      | 例:札幌88か8888       |                                                                              |
|                                       | 車検証                           | ファイルを選択 選択されていません | PDFまたはJPGなど画像テーダを<br>登録してください                                                |
|                                       | 保健所から交付された<br>移動販売に係る営業許可証の写し | ファイルを選択 選択されていません |                                                                              |
|                                       |                               | Afric 182         | キッチンカー追加                                                                     |
|                                       | <b>T</b>                      |                   |                                                                              |
|                                       |                               |                   | $\mathbf{A}$                                                                 |
|                                       |                               |                   | キッチンカーを複数台所有されている<br>方はこちらのボタンを押して、<br>2台目の情報を登録してください                       |

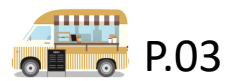

■入力内容確認ページです。内容を確認して送信 ボタンをクリックしてください。

|                           | 新規包                           | Ž<br>録       |
|---------------------------|-------------------------------|--------------|
| 必要事項を入力し「確認」<br>※は必須項目です。 | ボタンを押してください。                  |              |
| 企業名 ※                     |                               |              |
| 代表者 ※                     |                               |              |
| 企業住所 ※                    | 北海道■■■■■■■■■■■■■              | ■■■■00-0-000 |
| 企業電話番号 ※                  | 0000-00-0000                  |              |
| メールアドレス ※                 | XXXX@XXXXXX.com               |              |
| メールアドレス確認 ※               | XXXX@XXXXXX.com               |              |
| パスワード ※                   |                               |              |
| パスワード確認 ※                 | •••••                         |              |
| 担当者名 ※                    |                               |              |
| 担当者携帯番号 ※                 | 080-0000-0000                 |              |
| 誓約書 <mark>※</mark>        | ▶ 誓約書.pdf                     |              |
|                           |                               |              |
| キッチンカー情                   | 報                             |              |
|                           |                               |              |
|                           | キッチンカー名                       |              |
|                           | 取扱い商品                         |              |
| キッチンカー1                   | メニュー                          | 1 幅000あ0000  |
|                           | 車検証                           | ▶ 車検.pdf ×   |
|                           | 保健所から交付された<br>移動販売に係る党業許可証の写し | 🖹 営業許可.pdf 🗵 |

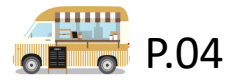

■登録完了画面です。管理者の承認後、利用開始となります。

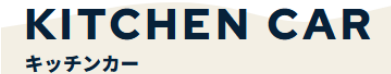

#### 新規登録

登録が完了いたしました。 管理者の承認が完了いたしましたらご利用が開始できます。

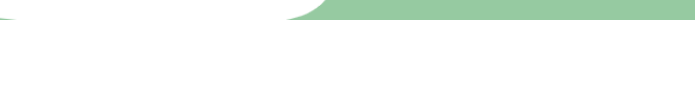

<mark>※承認には数日かかる場合がございます。</mark> あらかじめご了承ください。

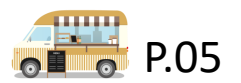

# キッチンカー出店予約

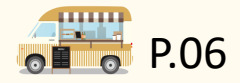

ログイン画面から「メールアドレス」「パスワード」を
 入力してログインしてください。

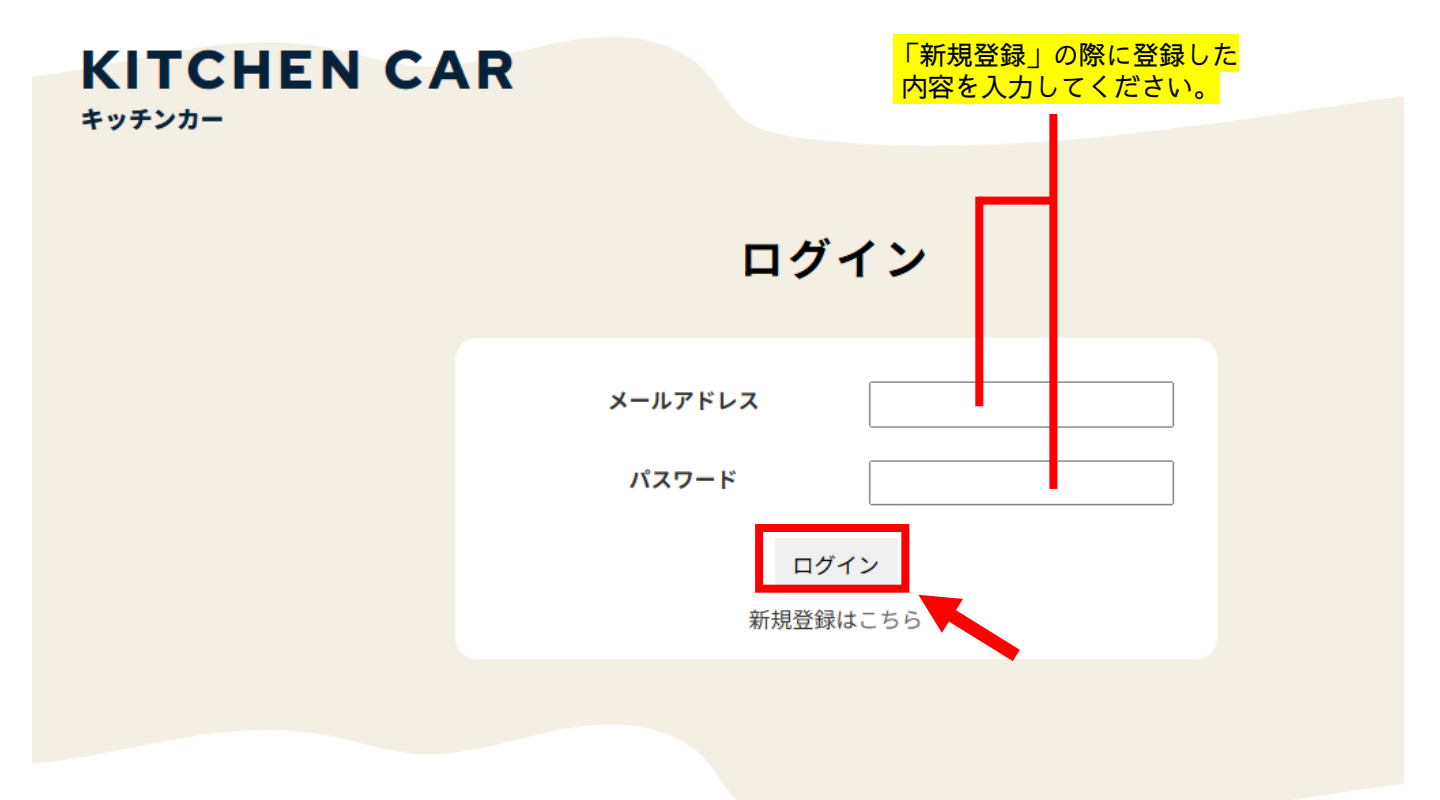

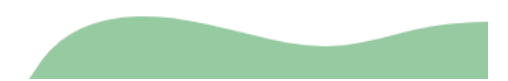

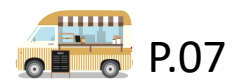

#### ■予約カレンダーから出店日を選択してください (例:3月4日(月)の第2区画を予約)

| マイページ            | 予約カレンダー    | 企業情報更      | 新        | 求書               | キッチンカー予約方法 | ログアウト            |
|------------------|------------|------------|----------|------------------|------------|------------------|
|                  |            | 予約         | りカレンタ    | ť —              |            |                  |
|                  | <          |            | 2025年03月 |                  | 2          | >                |
| ○:受付中 △:1・       | 2区画なし ×:受付 | 対終了 ―:設定なし |          |                  |            |                  |
| H                | 月          | 火          | 水        | *                | 金          | ±                |
|                  |            |            |          |                  |            | 1                |
|                  |            |            |          |                  |            | _                |
| 2                | 3          | 4          | 5        | 6                | 7          | 8                |
| _                | -          | 0          | 0        | 0                | 0          |                  |
| 9                | 10         | 11         | 12       | 13               | 14         | 15               |
| Δ                | 0          | 0          | 0        | 0                | 0          | Δ                |
| 16               | 17         | 18         | 19       | 20               | 21         | 22               |
| Δ                | 0          | 0          | 0        | $\bigtriangleup$ | 0          | Δ                |
| 23               | 24         | 25         | 26       | 27               | 28         | 29               |
| $\bigtriangleup$ | 0          | 0          | 0        | 0                | 0          | $\bigtriangleup$ |
| 30               | 31         |            |          |                  |            |                  |
| $\triangle$      | 0          |            |          |                  |            |                  |

|                                 |                                                                                       |       | 予約状況 |         | × |
|---------------------------------|---------------------------------------------------------------------------------------|-------|------|---------|---|
| ○:受付中 ×                         | :受付終了                                                                                 |       |      |         | * |
| <b>第1</b> 区画<br>キッチンカー名<br>取扱商品 | X<br>キッチン工房くうかい<br>ロングボテト、フライ<br>ドボテト、ドーナツ、<br>チュロス、揚げパン、<br>揚げフランク、コーン<br>ボタージュ、揚げたこ | 第2区画  |      | 第3区画 〇  |   |
| 第4区画                            | •                                                                                     | 第5区画  | 0    | 第6区画 〇  |   |
| 第7区画                            | 0                                                                                     | 第8区画  | 0    | 第9区画    |   |
| 第10区画                           | 0                                                                                     | 第11区画 | 0    | 第12区画 〇 |   |
|                                 | 1.15                                                                                  |       | 16   |         | - |

※受付終了している区画では 出店キッチンカーの名前と取扱いメニューが 確認できます。 他社メニューを参考にご出店ください。

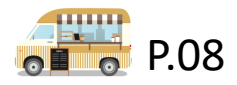

■予約が完了するとマイページに自動で飛び「行為許可証」が 発行されます。

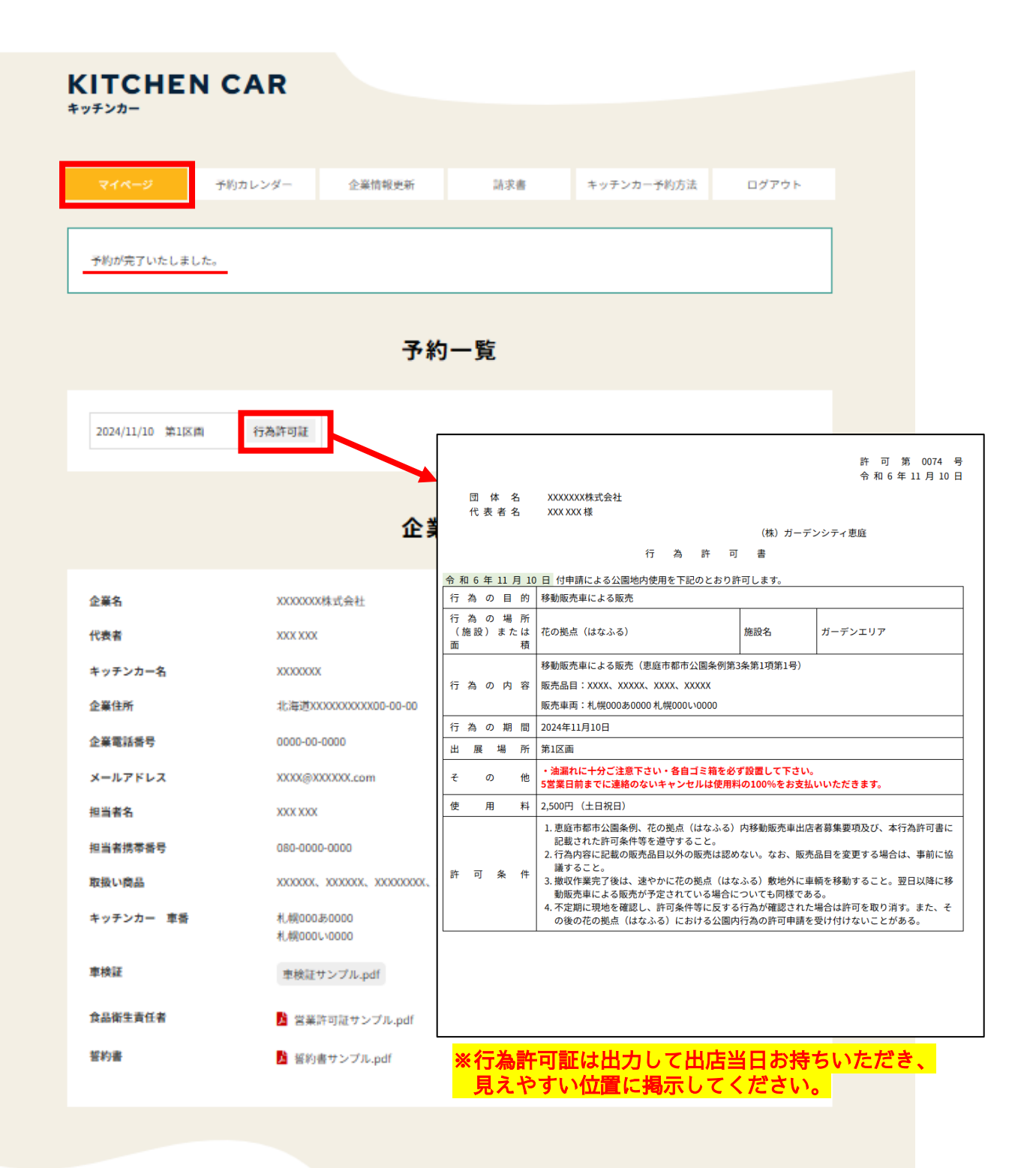

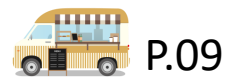

#### ■出店キャンセルについて

出店キャンセルは、事業者側では操作できません。 キャンセルの場合は電話またはメールで下記までお問合せください。 出店の5営業日前までにキャンセルのご連絡がない場合、 出店料の100%をお支払いいただきます。

【花の拠点指定管理者】

株式会社 ガーデンシティ恵庭

**〒061-1375** 

恵庭市南島松828番地3花の拠点センターハウス2階

TEL: 0123-29-5080

e-mail:gce-soumu@gardencity-eniwa.co.jp

【営業時間】

月~金9:00~17:00 (年末年始・祝日を除く)

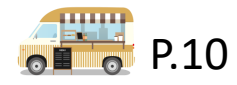

## ご請求について

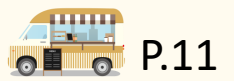

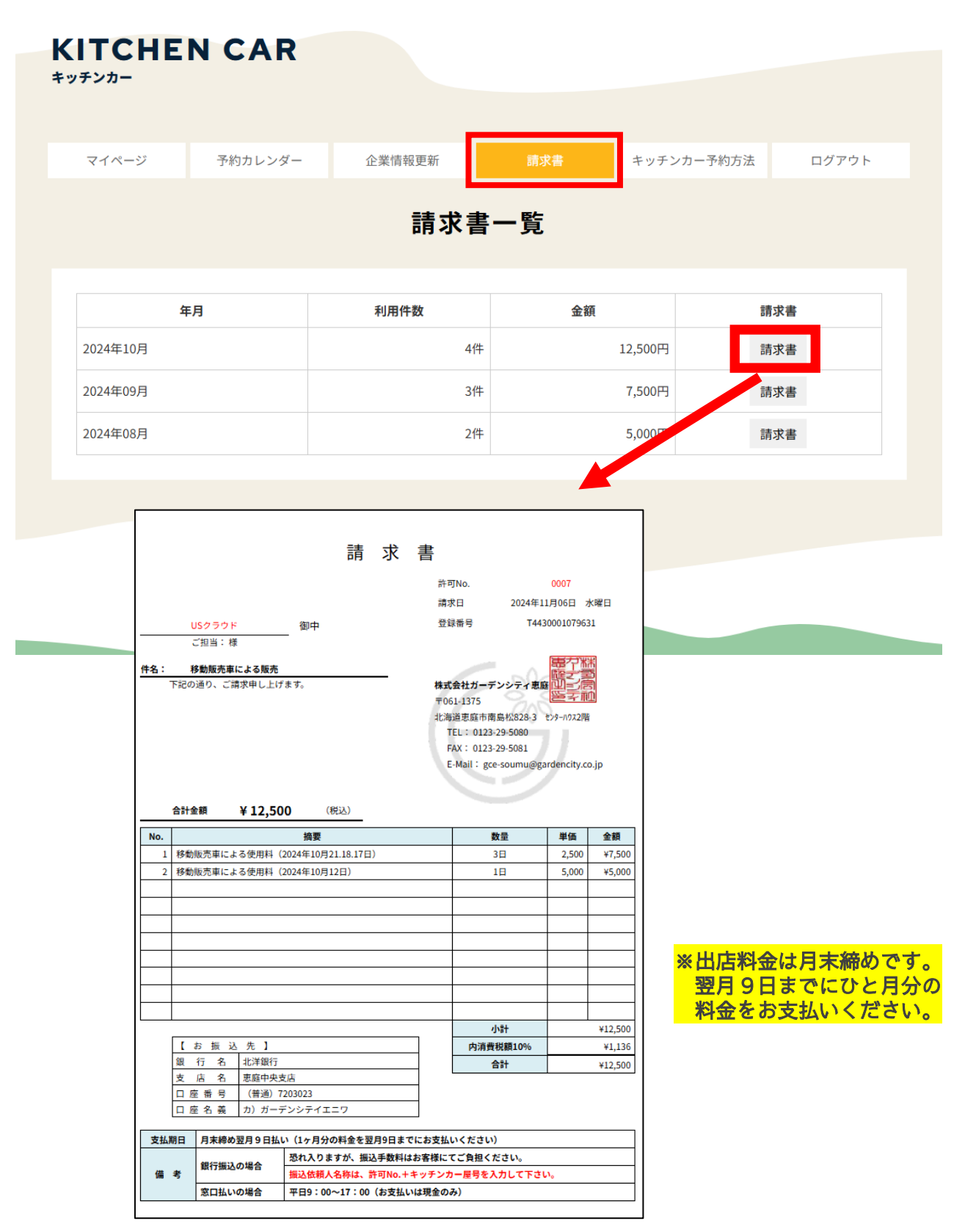

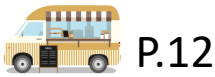

## その他の機能

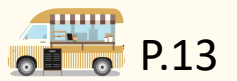

■「企業情報更新」は新規登録した内容から、情報が変更になった際に更新して いただく機能です。企業情報が変更になった際は、随時更新してください。

| マイページ                  | 予約カレンダー            | 企業情報更新                    | 請求書          | キッチンカー予約方法 | ログアウト |
|------------------------|--------------------|---------------------------|--------------|------------|-------|
|                        |                    | 企業情                       | 報更新          |            |       |
|                        |                    | <b></b>                   | 14 ~ 1/1     |            |       |
| 必要事項を入力し「<br>※は必須項目です。 | 確認」ボタンを押してくた       | ださい。                      |              |            |       |
| 企業名 🔅                  | 200000             | XX株式会社                    |              |            |       |
| 代表者 ※                  | XXX XX             | х                         |              |            |       |
| キッチンカー名 🔅              | XXXXXXX            | xx                        |              |            |       |
| 企業住所 ※                 | 北海道                | XXXXXXXXXXXXX00-00-00     |              |            |       |
| 企業電話香号 ※               | 0000-0             | 0-0000                    |              |            |       |
| メールアドレス 🕷              | XXXX@              | XXXXXXX.com               |              |            |       |
| パスワード 🕷                |                    |                           |              |            |       |
|                        | 変更時,               | 入力してください                  |              |            |       |
| バスワード確認 ※              |                    |                           |              |            |       |
| 担当者名 ※                 | XXX XX             | х                         |              |            |       |
| 担当者携带香号 🕷              | 080-00             | 00-0000                   |              |            |       |
| 取扱い商品 ※                | XXXXXXX            | х, хохоох, ххоохох, хо    | 0000, XXXXXX |            |       |
|                        |                    |                           |              |            |       |
|                        |                    |                           |              |            | 11    |
| キッチンカー 車番              | ※ 札幌00             | 0あ0000                    |              |            |       |
|                        | 札,朔00              | 00/0000                   |              |            |       |
|                        | ※地名                | ・分頭番号・ひらがな・一連             | 目指定番号を記入してくた | どさい        |       |
|                        | ※すべ<br>例)<br>札(    | ての台数分ご記入ください<br>県300あ1234 |              |            |       |
|                        | #U1                | 與300あ5678                 |              |            |       |
| 車検証 ※                  | ファイ                | ルを選択 選択されていませ             | さん 追加        |            |       |
|                        | 車検知                | サンプル.pdf 🔀                |              |            |       |
| 保健所から交付され<br>移動販売に係る営業 | た 📙 営業<br>許可証の写し ※ | 許可証サンプル.pdf 😕             |              |            |       |
| 誓約書 ※                  | <mark>片</mark> 誓約  | 書サンプル.pdf 🔀               |              |            |       |
|                        |                    | 68                        | 12<br>12     |            |       |
|                        |                    |                           |              |            |       |

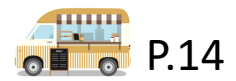

■<mark>「キッチンカー予約方法」</mark>は出店についての詳細情報が閲覧できるページです。

内容をよく読みご理解いただいたうえで、ご出店くださいますようよろしくお願いい たします。

| KITCHE<br><sup>キッチンカー</sup>                                                                                                    | NCAR                                                                                                    |                                                                                                    |                                                                       |                                          |             |
|----------------------------------------------------------------------------------------------------|----------------------------------------------------------------------------------------------------|----------------------------------------------------------------------------------------------------|-----------------------------------------------------------------------|------------------------------------------|-------------|
|                                                                                                    |                                                                                                    |                                                                                                    |                                                                       |                                          |             |
| マイページ                                                                                                    | 予約カレンダー                                                                                                    | 企業情報更新                                                                                                    | 請求書                                                                   | キッチンカー予約方法                               | ログアウト       |
|                                                                                                    |                                                                                                    | キッチンカ                                                                                                    | 一予約方法                                                                 |                                          |             |
| 募集期間                                                                                                    |                                                                                                    |                                                                                                    |                                                                       |                                          |             |
| <ul> <li>毎月10日AM9:0</li> <li>キッチンカー予</li> <li>※第2次募集は3</li> <li>第1次募集では:</li> <li>※第2次募集の別</li> <li>はなふるで大型</li> </ul>                   | 0から翌月の第1次募集を制<br>約システムからご予約くれ<br>約2次募集の1週間後から募<br>1日祝日の①②区間は1募<br>際に、土日祝日の①②区間<br>イベントが開催される際に                                                                                                    | 船始します。<br>ごさい。(24時間365日ご予∳<br>集を開始します。<br>美者につき、1カ月で2日間の<br>が空いている場合は制限なく<br>は利用を制限する場合があり:                                                                                                    | り可能です。)<br>みのご予約・出店となり<br>こご予約・出店可能です。<br>ます。                         | ますのでご了承ください。                             |             |
| 予約状況                                                                                                    |                                                                                                    |                                                                                                    |                                                                       |                                          |             |
| <ul> <li>キッチンカー予</li> </ul>                                                                                                    | 約システムの「予約カレン                                                                                                    | ッダー」からご確認いただけ:                                                                                                    | ます。                                                                   |                                          |             |
|                                                                                                    |                                                                                                    |                                                                                                    |                                                                       |                                          |             |
| 申込方法                                                                                                    |                                                                                                    |                                                                                                    |                                                                       |                                          |             |
| 申込方法<br>・ キッチンカー・デ<br>事業者登録方法                                                                                                    | 約システムに事業者登録る<br>、予約方法は <u>こちら</u>                                                                                                    | 行い、ログインしてご予約・                                                                                                    | ください。                                                                 |                                          |             |
| <ul> <li>申込方法</li> <li>キッチンカーチ<br/>事業者登録方法</li> <li>出店者募集要</li> </ul>                                                                    | 約システムに事業者登録る<br>、予約方法は <u>こちら</u><br>・項 (抜粋)                                                                                                    | 行い、ログインしてご予約・                                                                                                    | ください。<br>詳し                                                           | くはこちら <u>閏</u> 移動版す                      | 吃率出店者募集要項   |
| <ul> <li>申込方法</li> <li>キッチンカー・デ<br/>事業者登録方法</li> <li>出店者募集要</li> <li>● 募集期間</li> </ul>                                                   | 約システムに事業者登録る<br>、予約方法は <u>こちら</u><br>項(抜粋)<br>毎月10日AM9:00から3<br>出店の前日PM23:59ま                                                                                                    | ?行い、ログインしてご予約<br>翌月の募集について予約を開<br>で予約可能です。                                                                                                    | ください。<br>詳し<br>始します。                                                  | くはこちら <u>閏</u> 移動版列                      | 15車出店者募集要項  |
| <ul> <li>申込方法</li> <li>キッチンカーデ<br/>事業者登録方法</li> <li>出店者募集要</li> <li>・</li></ul>                                                          | <mark>約システムに事業者登録る</mark><br>、予約方法は <u>こちら</u><br><b>項 (抜粋)</b><br>毎月10日AM9:00から引<br>出店の前日PM23:59ま<br>花の拠点(はなふる)<br>※はなふる内の出店図                                                                                                    | 行い、ログインしてご予約・<br>取月の募集について予約を開<br>で予約可能です。<br>面については別添資料 「 <mark>路</mark> 」                                                                                                    | ください。<br>詳し<br>始します。<br>移動販売率出店書募集要3                                  | くはこちら <u>閏</u> 移動版す<br>直」をご参照ください。       | 5.車出店者募集要項  |
| 申込方法         ・キッチンカーチ<br>事業者登録方法         出店者募集要         ● 募集期間         ● 出店場所         ● 出店時間                                             | <ul> <li>約システムに事業者登録後、<br/>予約方法は<u>こちら</u></li> <li>1頁(抜粋)</li> <li>毎月10日AM9:00から引<br/>出店の前日PM23:59ま</li> <li>花の拠点(はなふる)<br/>※はなふる内の出店区</li> <li>9:00~18:00</li> <li>※準備は8:00から可能<br/>(時間内であれば遅く</li> </ul>                                                                                                    | 2月の募集について子約を開<br>で予約可能です。<br>面については別添資料 (2)<br>です。 勘収は19:00までに完<br>出店・早く撤収OKです)                                                                                                    | ください。<br><b>詳し</b><br>始します。<br><u>移動販売車出店書募集要</u><br>了してください。         | くはこちら <mark>2</mark> 移動版5<br>画 をご参照ください。 | 8.率出店者募集要項  |
| 申込方法         ・キッチンカーデ<br>事業者登録方法         出店者募集要         ●易集期間         ●出店場所         ●出店時間         ●出店料金                                  | <ul> <li>約システムに事業者登録後、<br/>予約方法は<u>こちら</u></li> <li>              項(抜粋)          </li> <li>             毎月10日AM9:00から引<br/>出店の前日PM23:59ま             花の拠点(はなふる)             ※はなふる内の出店区             9:00~18:00             ※準備は8:00から可能             (時間内であれば遅く             平日2,500円、土日税             ※11月1日~3月31日に      </li> </ul> | 2月の募集について子約を開<br>で予約可能です。<br>面については別添資料 (2)<br>です。撤収は19:00までに完<br>出店・早く撤収OKです)<br>35,000円<br>t平日1,250円、土日祝日2,50                                                                                                    | ください。<br><b>詳し</b><br>始します。<br><u>移動販売車出店者募集要</u><br>了してください。<br>200円 | くはこちら 🎽 移動版列<br>直 をご参照ください。              | 8.率出店者募集要项  |
| 申込方法         ・キッチンカーデ<br>事業者登録方法         出店者募集要         ● 分集期間         ● 出店場所         ● 出店時間         ● 出店料金         ● 出店目                | 約システムに事業者登録る<br>、予約方法は <u>こちら</u> 9月10日AM9:00から引<br>出店の前日PM23:59ま 花の拠点(はなふる)<br>※はなふる内の出店図 9:00~18:00 ※準備は8:00から可能<br>(時間内であれば遅く 平日2,500円、土日祝び<br>※11月1日~3月31日に 上記募集期間の全日程                                                                                                    | <ul> <li>(行い、ログインしてご予約・<br/>図月の募集について予約を開<br/>で予約可能です。</li> <li>(面については別添資料 ())</li> <li>(です。 撤収は19:00までに完<br/>出店・早く撤収OKです)</li> <li>(1)</li> <li>(1)</li> <li>(</li></ul> | ください。<br>詳し<br>始します。<br>移動販売車出店者募集要<br>了してください。<br>200円               | くはこちら M 移動販売<br>直 をご参照ください。              | * 車出店者募集要項  |
| 申込方法         ・キッチンカーデ<br>事業者登録方法         出店者募集要         ● 募集期間         ● 出店場所         ● 出店時間         ● 出店料金         ● 出店料金         ● 出店料 | 約システムに事業者登録る<br>、予約方法は <u>こちら</u> 9月10日AM9:00から引<br>出店の前日PM23:59ま 花の拠点(はなふる) ※はなふる内の出店図 9:00~18:00 ※準備は8:00から可能<br>(時間内であれば遅く 平日2,500円、土日祝日 ※11月1日~3月31日に 上記募集期間の全日程 1店舗あたり25m以内 ※トレーラー型の車両                                                                                                    | 約000000000000000000000000000000000000                                                                                                    | ください。<br><b>詳し</b><br>始します。<br>移動販売車出店書募集要<br>了してください。<br>200円        | くはこちら 🖹 移動策才<br>画 をご参照ください。              | 5. 李出店者募集要項 |

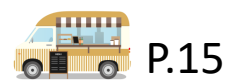